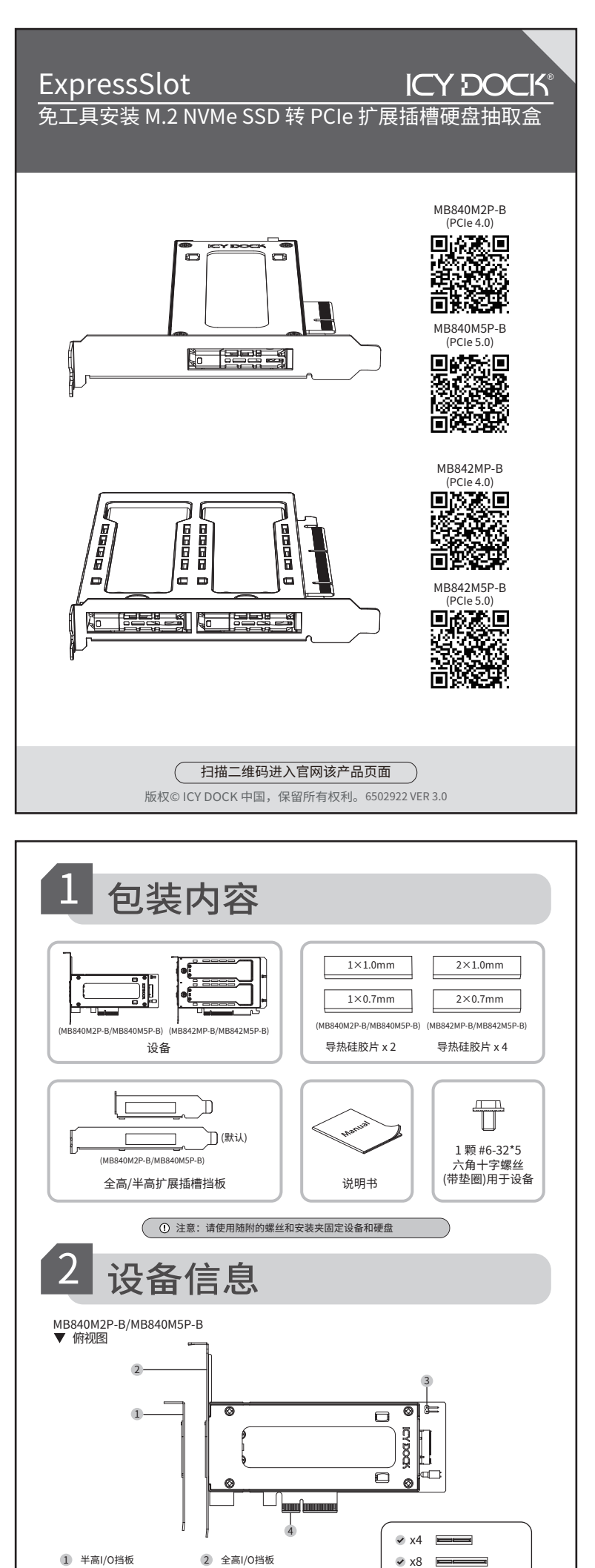

③ 前面板LED活动指示灯的 2 Pin 接头

④ PCIe x4 金手指 (兼容 PCIe x4 / x8 / x16 插槽)

▼ 前视图 半高I/O挡板 Ċ

x16

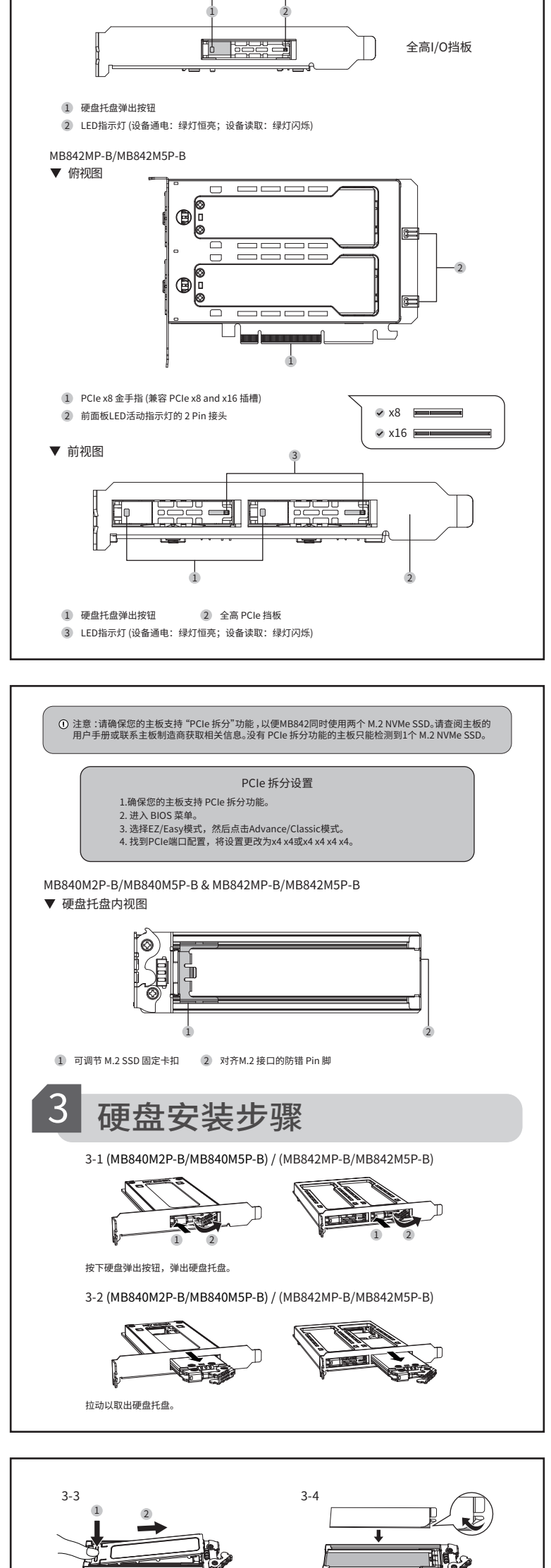

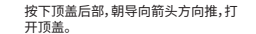

(可选)

撕下1mm或0.7mm导热硅胶片(取决 于硬盘厚度),然后将其粘贴到托盘

t

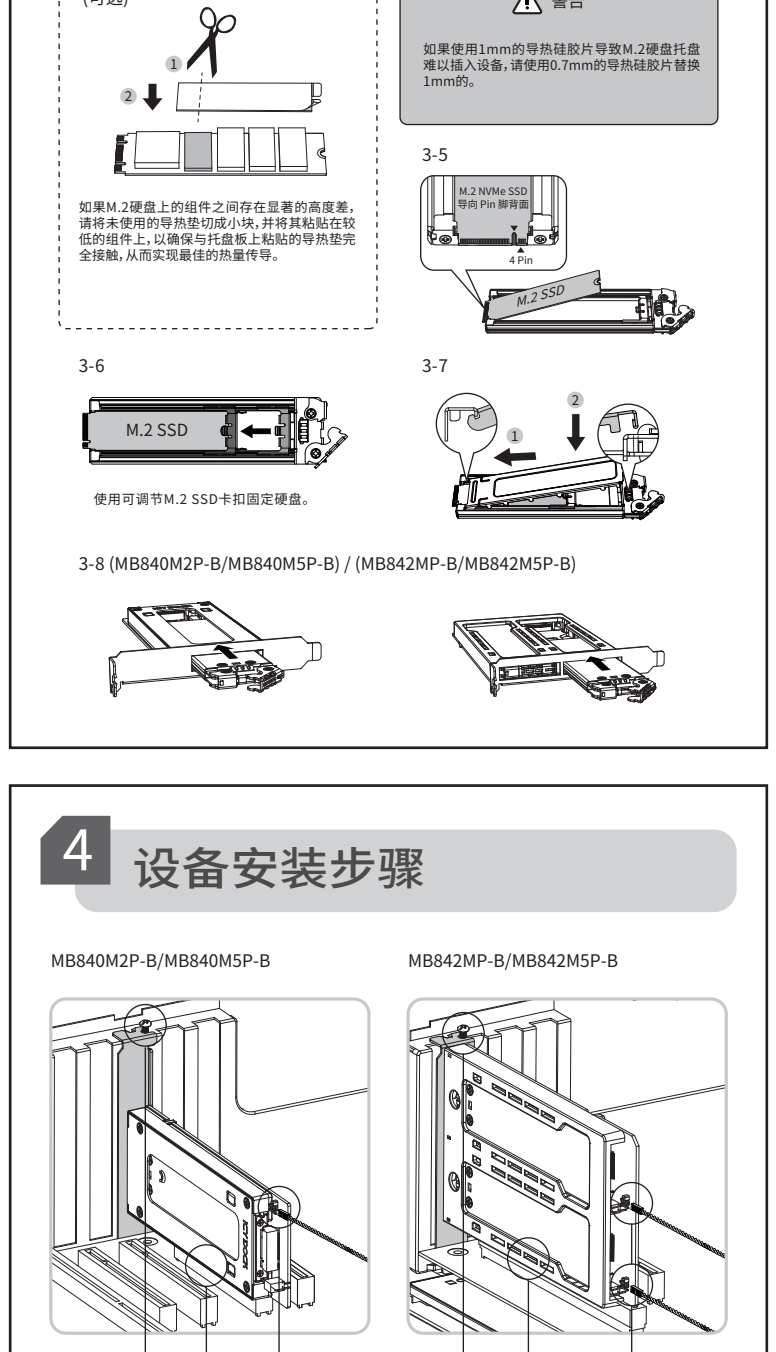

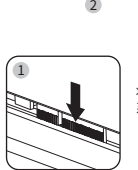

将设备的 PCle 金手指完全插入 系统的 PCle 插槽中。

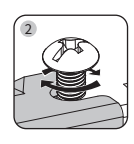

a

使用附带的 #6-32\*5 螺丝来固定 设备。

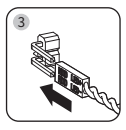

将 2 Pin 接头连接到系统的 LED 灯信号线上,以显示前置 硬盘活动指示灯。